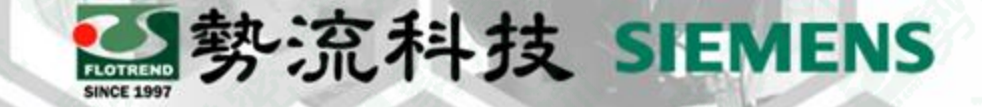

## Simcenter Flotherm 有效數值與小數位數變更

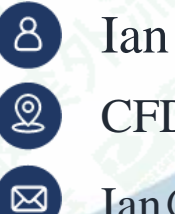

CFD Engineer

Ian@flotrend.com.tw

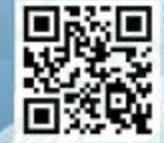

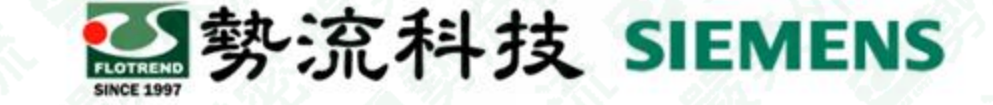

## Introduction

#### • Challenge:

- 1.在FLOTHERM後處理呈現的Table、Color bar中,超過99.9的數值缺少小數位。
- 2.大於或等於100的數值缺少小數位。
- 3. Table、Color bar未能以所需的精確度顯示數值。

#### • Solution:

可透過Flotherm選單Project Manager select Edit/User Preference進行設定。

| Solid Cond | uctor Flux | es Solid Conduct                    | tor Temperatures                    | Solid Conductors Su                  | mmary              |
|------------|------------|-------------------------------------|-------------------------------------|--------------------------------------|--------------------|
|            | Face       | Min S-F Surface<br>Temperature (°C) | Max S-F Surface<br>Temperature (°C) | Mean S-F Surface<br>Temperature (°C) | Min S-S<br>Tempera |
| Cuboid     | X High     | 109                                 | 109                                 | 109                                  | -                  |
| Cuboid     | X Low      | 109                                 | 109                                 | 109                                  | -                  |
| Cuboid     | Y High     | 109                                 | 109                                 | 109                                  | -                  |
| Cuboid     | Y Low      | 109                                 | 109                                 | 109                                  | -                  |
| Cuboid     | Z High     | 109                                 | 109                                 | 109                                  | -                  |
| Cuboid     | Z Low      | 109                                 | 109                                 | 109                                  | -                  |

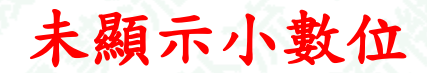

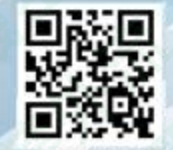

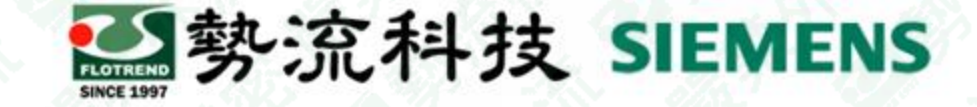

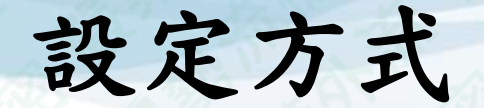

# 1.選取Edit/User Preference 2.選擇 "Analyze Mode" 您會找到選項 "Number of Significant Figures"

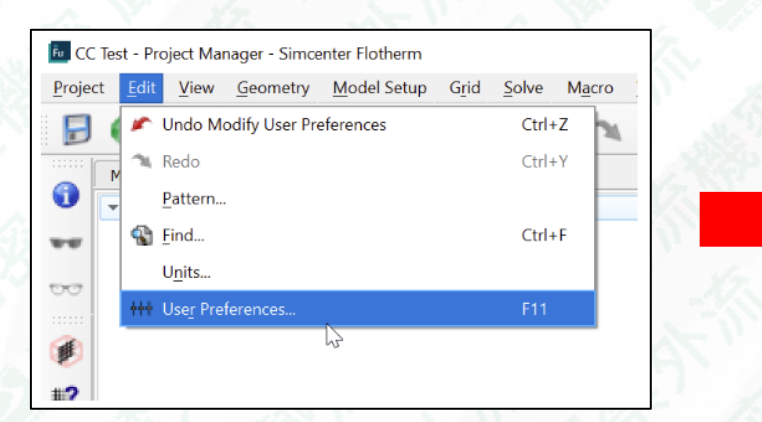

| roject Manager Drawing Board | Summary Analyze Mode              | 0   | Project Manager Drawing Board S | Summary Analyze Mode                    | 0  |
|------------------------------|-----------------------------------|-----|---------------------------------|-----------------------------------------|----|
| Display Positions in         | Absolute Coordinates              | •   | Ambient Light Louis             | ✓ Output Snapshot use Screen Resolution |    |
| Number Of Processors To Use  | 2                                 |     | Legend Font Size                | 8                                       | ÷  |
|                              |                                   |     | Title Font Size                 | 16                                      | ÷  |
| On Object Creation           | Do Not Select Item                |     |                                 | Show Title                              |    |
| On Object Deletion           | Do Not Select Neighbor Item       | •   | Animation                       |                                         |    |
|                              | Automatic Application Window Open |     | Number of Frames                | 18                                      | ÷  |
|                              | ✓ Tables Velocity View Stagger    |     | Frames per Second               | 30                                      | \$ |
|                              | Show Ignored Geometry             |     |                                 | Swing                                   |    |
|                              | Configure IDF                     |     |                                 | Display Subdomains                      |    |
|                              |                                   |     |                                 | Display Solution Domain                 |    |
|                              |                                   |     |                                 | Gradient Background                     |    |
|                              |                                   |     | Background Color                |                                         |    |
|                              |                                   |     | Number of Significant Figures   | 3                                       | ÷  |
|                              |                                   |     | Marginal Temperature Range      | 5                                       |    |
|                              |                                   |     |                                 |                                         |    |
|                              |                                   |     |                                 |                                         |    |
|                              |                                   |     |                                 |                                         |    |
|                              |                                   |     |                                 |                                         |    |
|                              |                                   |     |                                 |                                         |    |
|                              |                                   |     |                                 |                                         |    |
|                              |                                   |     |                                 |                                         |    |
| estore Defaults              | OK Can                            | cel | Rectore Defaults                | OK Car                                  |    |

## 設定方式

Restore Defaults

| roject Manager Drawing Board Summary Analyze Mode                                                                                                    | User Pr     | eterences                     |                                         | X  |
|----------------------------------------------------------------------------------------------------|-------------|-------------------------------|-----------------------------------------|----|
| Output Snapshot use Screen Resolution   Ambient Light Level   Legend Font Size   8   Title Font Size   16   Immation   Number of Frames   18   Frames per Second   30   Swing   Display Subdomains   Display Subdomains   Display Solution Domain   Display Solution Domain   Background Color   Number of Significant Figures   3   Marginal Temperature Range     Solution Color | Project Mar | nager Drawing Board S         | iummary Analyze Mode                    | 0  |
| Ambient Light Level                                                                                                    |             |                               | ✓ Output Snapshot use Screen Resolution |    |
| Legend Font Size 8                                                                                                    |             | Ambient Light Level           |                                         |    |
| Title Font Size 16   Immation     Number of Frames   18   Frames per Second   30   Swing   Display Subdomains   Display Subdomains   Display Geometry Without Expanding Tree   Gradient Background   Background Color   Number of Significant Figures   3     Yes                                                                                                    |             | Legend Font Size              | 8                                       | -  |
| Immation         Number of Frames         I8         Frames per Second         30         Swing         Display Subdomains         Display Solution Domain         Display Geometry Without Expanding Tree         Gradient Background         Background Color         Number of Significant Figures         3         Yes         Marginal Temperature Range                     |             | Title Font Size               | 16                                      | \$ |
| Number of Frames 18<br>Frames per Second 30<br>Swing<br>Display Subdomains<br>Display Solution Domain<br>Display Geometry Without Expanding Tree<br>Gradient Background<br>Background Color<br>Number of Significant Figures 3<br>Marginal Temperature Range 5<br>C                                                                                                    |             |                               | ✓ Show Title                            |    |
| Number of Frames       18       \$         Frames per Second       30       \$         Swing       Display Subdomains       Display Subdomains         Display Solution Domain       Display Geometry Without Expanding Tree         Gradient Background       Background Color         Number of Significant Figures       3         Marginal Temperature Range       5           | Inimation   | 1                             |                                         |    |
| Frames per Second       30         30       \$         Swing       Display Subdomains         Display Solution Domain       Display Geometry Without Expanding Tree         Gradient Background       Gradient Background         Background Color       Image: Color Significant Figures         Marginal Temperature Range       5                                               |             | Number of Frames              | 18                                      | \$ |
| Swing         Display Subdomains         Display Solution Domain         Display Geometry Without Expanding Tree         Gradient Background         Background Color         Number of Significant Figures         3         Marginal Temperature Range         5                                                                                                    |             | Frames per Second             | 30                                      | \$ |
| Display Subdomains Display Solution Domain Display Geometry Without Expanding Tree Gradient Background Background Color Number of Significant Figures 3 Marginal Temperature Range 5  C                                                                                                    |             |                               | Swing                                   |    |
| Display Solution Domain Display Geometry Without Expanding Tree Gradient Background Background Color Number of Significant Figures 3 Marginal Temperature Range 5                                                                                                    |             |                               | Display Subdomains                      |    |
| □ Display Geometry Without Expanding Tree<br>□ Gradient Background<br>Background Color<br>Number of Significant Figures 3<br>Marginal Temperature Range 5<br>• C                                                                                                    |             |                               | Display Solution Domain                 |    |
| Gradient Background Background Color Number of Significant Figures 3 Marginal Temperature Range 5                                                                                                    |             |                               | Display Geometry Without Expanding Tree |    |
| Background Color       Number of Significant Figures     3       Marginal Temperature Range     5                                                                                                    |             |                               | Gradient Background                     |    |
| Number of Significant Figures 3 C                                                                                                    |             | Background Color              |                                         |    |
| Marginal Temperature Range 5 C                                                                                                    |             | Number of Significant Figures | 3                                       | ÷  |
|                                                                                                    |             | Marginal Temperature Range    | 5 C                                     |    |
|                                                                                                    |             |                               |                                         |    |
|                                                                                                    |             |                               |                                         |    |
|                                                                                                    |             |                               |                                         |    |
|                                                                                                    |             |                               |                                         |    |
|                                                                                                    |             |                               |                                         |    |
|                                                                                                    |             |                               |                                         |    |
|                                                                                                    |             |                               |                                         |    |

Cance

勢流科技 SIEMENS

更改此值以增加或減少有效數字的總數 (以及小數位數)。點擊"OK"後,更 改將立即應用於所有圖表中,即Table、 Color bar。

注意:

如果有效數字的位數增加到4,則任何大 於或等於100的值將顯示一位小數,而任 何較小的值將顯示兩位小數,以此類推。

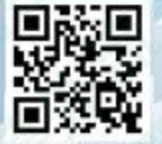

## 測試結果

#### 將數值輸入"6"可顯示出6個位數值,超過的數值會自動四捨五入

| Project Manager Drawing Board S<br>Ambient Light Level<br>Legend Font Size<br>Title Font Size<br>Animation<br>Number of Frames<br>Frames per Second | ummary Analyze Mode | Speed (om/s)<br>1000.5<br>800.4 -<br>600.3 -<br>400.2 -<br>200.1 -              | <ul> <li>Particles</li> <li>Particle Source</li> <li>Particle Source</li> <li>Particle Source</li> <li>Particle Source</li> <li>Isosurface</li> <li>Animation</li> <li>Annotation</li> <li>Saved Tables</li> <li>Viewpoint</li> </ul> | 1<br>2<br>3                                                                                   |              |       |
|----------------------------------------------------------------------------------------------------|---------------------|---------------------------------------------------------------------------------|----------------------------------------------------------------------------------------------------|-----------------------------------------------------------------------------------------------|--------------|-------|
|                                                                                                    | Gradient Background | C.000216495 -                                                                   |                                                                                                    |                                                                                               |              | _ 30. |
| Background Color                                                                                                    |                     |                                                                                 | Total Range Min Value                                                                                                    | 0.06555595                                                                                    | cm/s         |       |
| Number of Significant Figures                                                                                                    | 6                   |                                                                                 | Total Range Max Value                                                                                                    | 62.00756                                                                                      | cm/s         | -     |
|                                                                                                    | P                   |                                                                                 | Davas                                                                                                    | Herr Bener                                                                                    |              | -     |
| Marginal Temperature Range                                                                                                    |                     |                                                                                 | Kange                                                                                                    | 0.3e1 Kange                                                                                   |              | •     |
| Marginal Temperature Range                                                                                                    |                     |                                                                                 | Kange<br>Legend Min Value                                                                                                    | 0.0002164949                                                                                  | cm/s         |       |
| Marginal Temperature Range                                                                                                    |                     | ୍ର<br>ଜା 🗙                                                                      | Kange<br>Legend Min Value<br>Legend Max Value                                                                                                    | 0.0002164949                                                                                  | cm/s         |       |
| Marginal Temperature Range                                                                                                    |                     | ି<br>ଅନ୍ତି 🗶                                                                    | Kange<br>Legend Min Value<br>Legend Max Value                                                                                                    | 0.0002164949<br>1000.5<br>Clip To >Min and <max< td=""><td>cm/s<br/>cm/s</td><td></td></max<> | cm/s<br>cm/s |       |
| Marginal Temperature Range                                                                                                    |                     | ()<br>()<br>()<br>()<br>()<br>()<br>()<br>()<br>()<br>()<br>()<br>()<br>()<br>( | Kange<br>Legend Min Value<br>Legend Max Value                                                                                                    | 0.0002164949<br>1000.5<br>Clip To >Min and <max<br>Log Scale</max<br>                         | cm/s         |       |

勢流科技 SIEMENS

### 測試結果

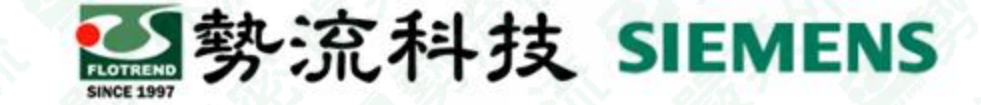

#### 具有3位有效數字的表格 - 值四捨五 入:

## 具有4位有效數字的表格-等於或大於 100 的值保留一位小數:

| Tables                                              |          |                                                 |                                     |                                     |                                      |                       |        |        |                                     |                                     |                                      |                |
|-----------------------------------------------------|----------|-------------------------------------------------|-------------------------------------|-------------------------------------|--------------------------------------|-----------------------|--------|--------|-------------------------------------|-------------------------------------|--------------------------------------|----------------|
| Solid Conductor Fluxes Solid Conductor Temperatures |          | Solid Conductors Summary Solid Conductor Fluxes |                                     | es Solid Conduct                    | tor Temperatures                     | Solid Conductors Summ |        |        |                                     |                                     |                                      |                |
|                                                     |          | Face                                            | Min S-F Surface<br>Temperature (°C) | Max S-F Surface<br>Temperature (°C) | Mean S-F Surface<br>Temperature (°C) | Min S-S<br>Tempera    |        | Face   | Min S-F Surface<br>Temperature (°C) | Max S-F Surface<br>Temperature (°C) | Mean S-F Surface<br>Temperature (°C) | Min S<br>Tempe |
|                                                     | 😪 Cuboid | X High                                          | 109                                 | 109                                 | 109                                  | -                     | Cuboid | X High | 108.5                               | 108.5                               | 108.5                                | -              |
|                                                     | 😪 Cubold | X Low                                           | 109                                 | 109                                 | 109                                  | -                     | Cuboid | X Low  | 108.5                               | 108.5                               | 108.5                                | -              |
|                                                     | 😪 Cuboid | Y High                                          | 109                                 | 109                                 | 109                                  | -                     | Cuboid | Y High | 108.5                               | 108.5                               | 108.5                                | -              |
|                                                     | 😪 Cuboid | Y Low                                           | 109                                 | 109                                 | 109                                  | -                     | Cuboid | Y Low  | 108.5                               | 108.5                               | 108.5                                | -              |
|                                                     | 😪 Cuboid | Z High                                          | 109                                 | 109                                 | 109                                  | -                     | Cuboid | Z High | 108.5                               | 108.5                               | 108.5                                | -              |
|                                                     | Cubold 🥪 | Z Low                                           | 109                                 | 109                                 | 109                                  | -                     | Cubold | Z Low  | 108.5                               | 108.5                               | 108.5                                | -              |

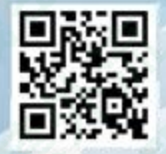

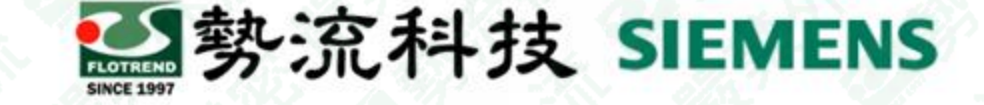

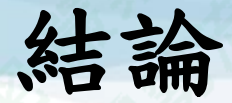

1. 在安裝完成後,預設情況下數字將以「3個有效數字」顯示。這是由 Edit/User Preference中Number of Significant Figures所定義的,並且會影響軟體 呈現的Table、Color bar數值。

2. 當Number of Significant Figures 設定為「3」,代表「3個有效數字」也就是 數值顯示總共包含3個數字,無論是否有小數點分隔。例如100和99.9都滿足這 個條件,但對於99.9,會顯示一位小數位,而對於100,已滿足3個位數的條 件,所以不會顯示小數位。但是數值並不是截斷,而是四捨五入,例如100.12 的值會變為100,而100.89的值變為101。

3.為了增加有效數字的位數,從而確保大於100的數值顯示小數位,您可以更改Number of Significant Figures。

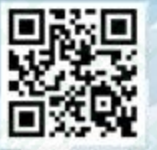

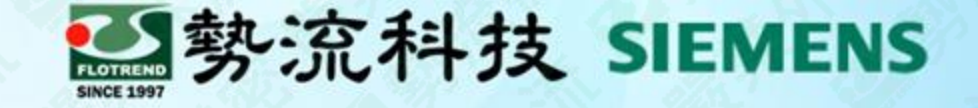

# The End

謝謝

⑧ Ian
☞ Ian@flotrend.com.tw
◎ (02)2726-6269 #128
⑧ CFD Engineer
⑩ 北市信義區忠孝東路五段550號13樓

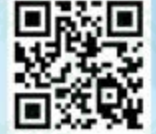